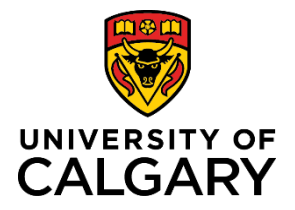

## **Quick Reference Guide**

# How to approve Teaching and Learning Grants and Scholars applications as a Faculty or Unit leader

| Purpose:  | This quick reference guide shows you how to access, review and approve TL grant or scholars' applications on the Synto platform. |  |
|-----------|----------------------------------------------------------------------------------------------------|--|
| Audience: | All University of Calgary senior leaders (Dean, Associate Dean and Department Head)                                              |  |

Please note this is a new platform and new process and we welcome any feedback you have to help us continue to improve our program. You can send your feedback to <u>TLgrants@ucalgary.ca</u>

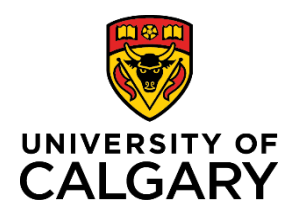

## **Quick Reference Guide**

#### Step 1: Go to your application

- 1. Under Application space, Grants
- **2.** Click on relevant application

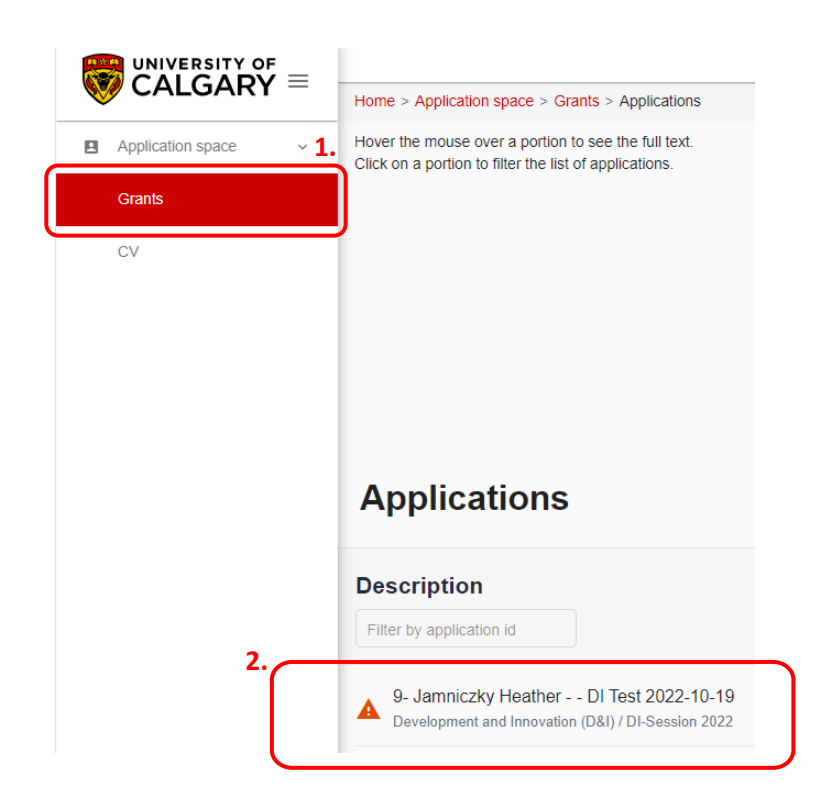

#### Step 2: Access the application

- 1. In the **General Information** panel on the right side of the screen click on, **Applications**
- 2. Click, Give/Refuse consent

| In progress                                   |                              |                          | : ×       |  |  |
|-----------------------------------------------|------------------------------|--------------------------|-----------|--|--|
| General Information                           |                              |                          |           |  |  |
| <b>ID</b><br>9                                |                              |                          |           |  |  |
| Title<br>DI Test 2022-10-19                   |                              |                          |           |  |  |
| Principal investigator's name<br>Megail Leong |                              |                          |           |  |  |
| 1.                                            |                              |                          | ∽ More    |  |  |
| Applications                                  |                              |                          | ^         |  |  |
| <b>2.</b> Task                                | Role                         | Last update (dd-mm-yyyy) | Print Pdf |  |  |
| Gives/Refuse consent                          | Dept., Program, or Unit Head | 11-01-2023               | PDF       |  |  |
|                                               |                              |                          |           |  |  |

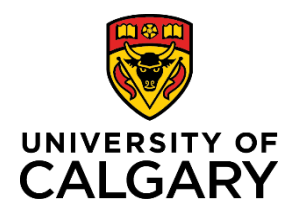

## **Quick Reference Guide**

| 3. | click on<br><b>Download</b>          | Home > Application space > Team member consent > (9) |                                                                                                    |                                        |  |  |
|----|--------------------------------------|------------------------------------------------------|----------------------------------------------------------------------------------------------------|----------------------------------------|--|--|
| 4. |                                      | <ul> <li>✓ ✓ Team member consent</li> </ul>          |                                                                                                    |                                        |  |  |
|    | application to                       | i≡ Sections                                          | $\equiv$ Terms and conditions                                                                                                    |                                        |  |  |
|    | application<br>Select <b>I agree</b> | Terms and<br>conditions                              | Pi name<br>Leong Megali                                                                                                    |                                        |  |  |
|    |                                      |                                                      | Project title                                                                                                    |                                        |  |  |
|    |                                      |                                                      | DI Test 2022-10-19 Project number                                                                                                    |                                        |  |  |
|    | or <b>I disagree</b>                 |                                                      | 9                                                                                                    |                                        |  |  |
|    |                                      |                                                      | Program<br>Development and Innovation (D&I)                                                                                                    |                                        |  |  |
|    |                                      | 3                                                    | You can download the apolication Download application Download application Undersigned, Lundersigned, I declare and agree to the following :    I commit myself to provide the candidate with the material and financial means to successfully complete his/her research project  I hereby certify that to the best of my knowledge, all informations contained in the application or transmitted by electronic or other means in relation to this application - including any amendme complete  4. | nt - are accurate and<br>ee I disagree |  |  |

#### **Next Steps**

• The applicant will receive an email notifying them of your approval

Need help? <u>TLgrants@ucalgary.ca</u>